## ИНСТРУКЦИЯ по осуществлению платежа

## за предоставление сведений из Единого государственного реестра недвижимости (ЕГРН) на устройствах самообслуживания Сбербанка <u>С БАНКОВСКОЙ КАРТЫ</u>

Вставьте банковскую карту в картоприемник терминала

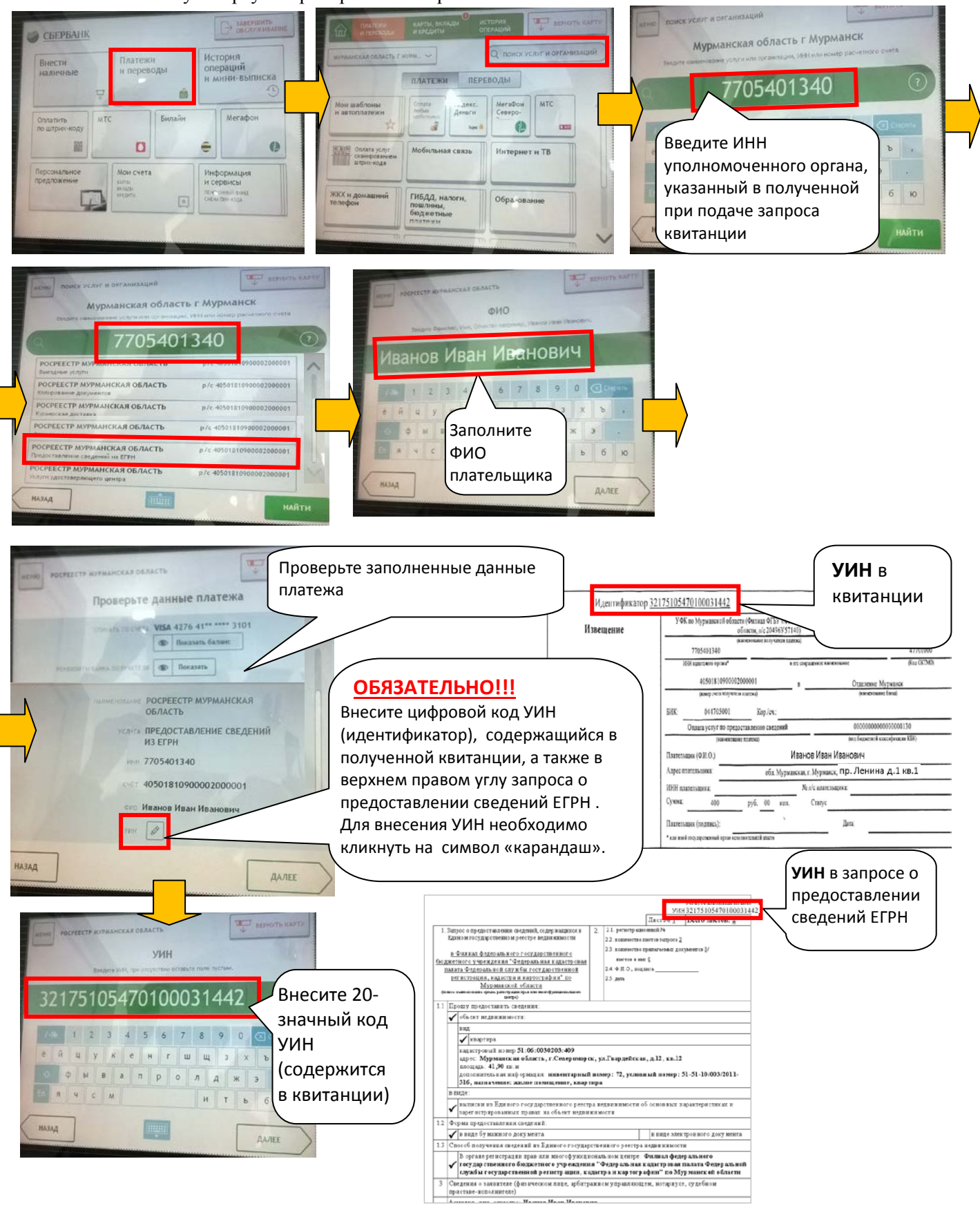

В случае невнесения цифрового кода уникального идентификатора начисления (УИН) сведения об оплате конкретного запроса не поступят в филиал Кадастровой палаты, а следовательно <u>запрос не поступит в работу на исполнение</u>, и запрашиваемые сведения заявитель НЕ ПОЛУЧИТ.

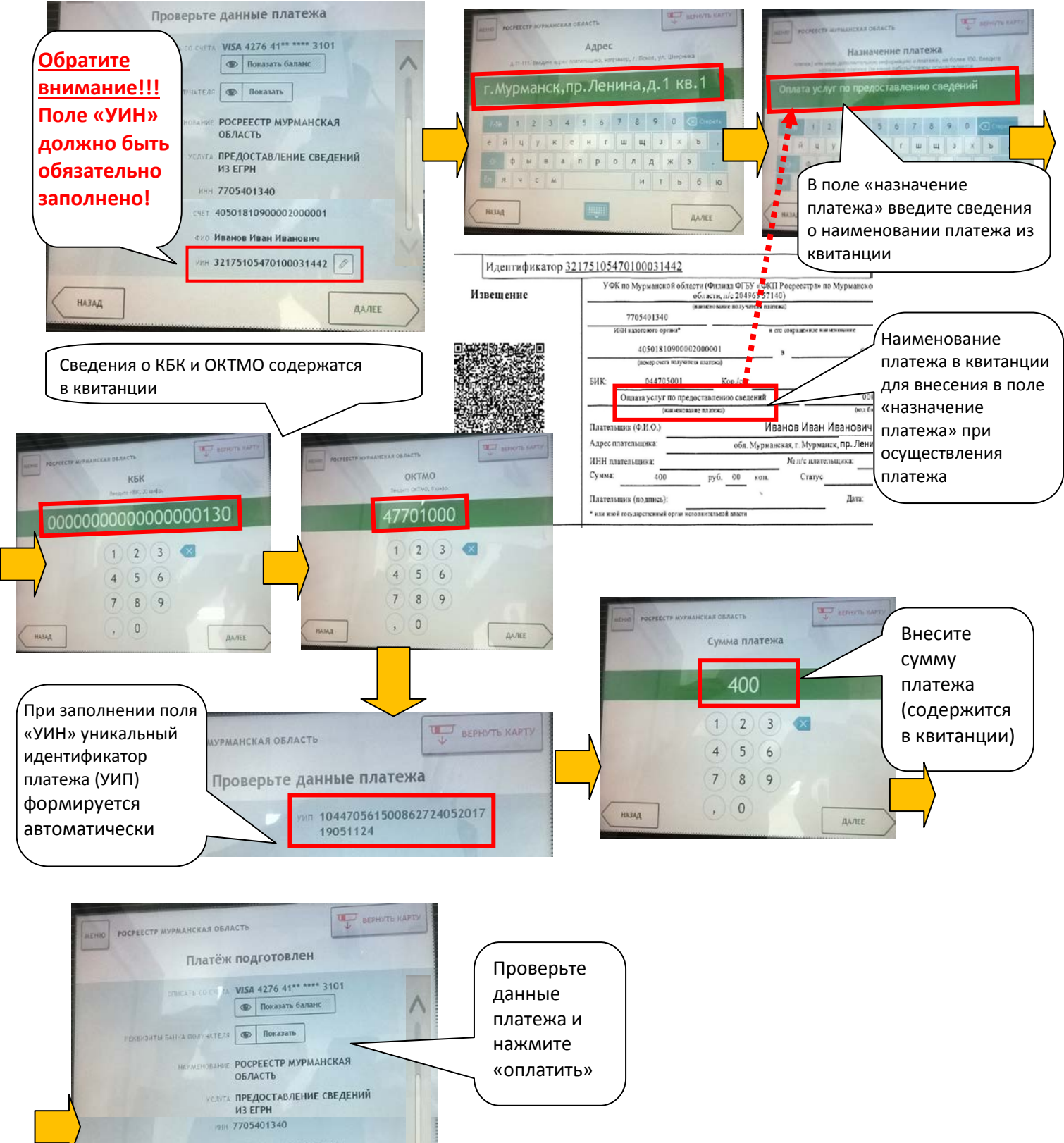

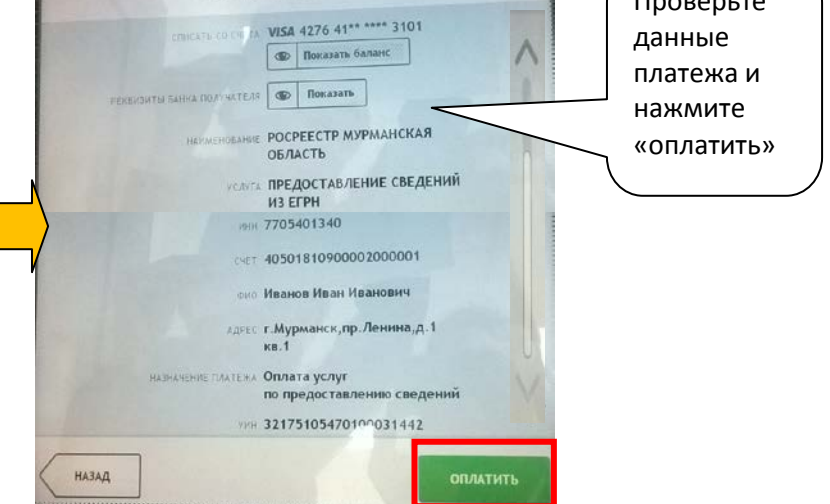